## Windows SVN GUI Client

TortoiseSVN (<u>http://tortoisesvn.tigris.org</u>) is a good Windows SVN client tool. Below is a short description how to get read/write access to OpenCores SVN server.

In these examples we pretend to have the following user information:

username: oc\_user

password: oc\_pw

## Read access (checkout)

With "checkout" you download a copy of a project from the OpenCores SVN server.

In this example we will download the "spi"-core just to demonstrate.

The TortoiseSVN functions are integrated into Windows file manager. Create a directory where you want to save the repositories (oc\_svn in this example).

Mark the directory and "right-click" to access the TortoiseSVN functions and then choose "SVN Checkout", see picture below:

| 🍩 Local Disk (C:)                   |                                         |            |                        |                  |  |  |  |
|-------------------------------------|-----------------------------------------|------------|------------------------|------------------|--|--|--|
| File Edit View Favorites Tools Help |                                         |            |                        |                  |  |  |  |
| Search by Folders                   |                                         |            |                        |                  |  |  |  |
| Address 🥪 C:\                       |                                         |            |                        |                  |  |  |  |
| ^                                   | Name 🔺                                  | Size       | Туре                   | Date Modified    |  |  |  |
| System Tasks 🛛 🛞                    | 🗀 cygwin                                |            | File Folder            | 2008-10-17 15:08 |  |  |  |
| Contraction of the second sector of | Cygwin_install                          |            | File Folder            | 2008-10-17 14:26 |  |  |  |
| this drive                          | Documents and Settings                  |            | File Folder            | 2008-08-18 09:21 |  |  |  |
| Add or remove                       | 🚞 flexIm                                |            | File Folder            | 2008-08-18 12:44 |  |  |  |
| programs                            | 🛅 hw_programs                           |            | File Folder            | 2008-09-05 08:18 |  |  |  |
| Search for files or                 |                                         |            | File Folder            | 2008-10-29 12:14 |  |  |  |
| folders                             | Pro Explore                             |            | File Folder            | 2008-10-29 11:14 |  |  |  |
|                                     | Deput Search                            |            | File Folder            | 2008-08-18 10:35 |  |  |  |
| File and Folder Tasks 🚷 =           | Care Care Care Care Care Care Care Care | -1         | File Folder            | 2008-08-18 10:38 |  |  |  |
|                                     | Sys Sharing and Security                |            | File Folder            | 2008-08-18 09:18 |  |  |  |
| 📑 Rename this folder                | SVN Checkout                            |            | File Folder            | 2008-10-29 08:40 |  |  |  |
| 👩 Move this folder                  | Virt TortoiseSVN                        |            | File Folder            | 2008-08-22 14:08 |  |  |  |
| Copy this folder                    | Ind                                     | 1 KB       | RND File               | 2008-08-18 10:50 |  |  |  |
| Dublish this folder to              | AU Send To                              | • 0 KB     | MS-DOS Batch File      | 2008-08-18 09:14 |  |  |  |
| the Web                             | Bod Cut                                 | - 1 KB     | Configuration Settings | 2008-08-18 09:09 |  |  |  |
| 🛃 Share this folder                 |                                         | 0 KB       | System file            | 2008-08-18 09:14 |  |  |  |
| 🛱 E-mail this folder's files        | hibe                                    | 523 876 KB | System file            | 2008-10-29 11:16 |  |  |  |
| Delete this folder                  | IO. Create Shortcut                     | 0 KB       | System file            | 2008-08-18 09:14 |  |  |  |
|                                     | MSI Delete                              | 0 KB       | System file            | 2008-08-18 09:14 |  |  |  |
|                                     | NTL Rename                              | 47 KB      | MS-DOS Application     | 2006-02-28 13:00 |  |  |  |
| Other Places                        | Properties                              | - 245 KB   | System file            | 2008-08-18 09:40 |  |  |  |
|                                     | Im bad                                  | 786 432 KB | System file            | 2008-10-29 11:16 |  |  |  |
| 🧕 My Computer                       |                                         |            |                        |                  |  |  |  |
| A My Documents                      |                                         |            |                        |                  |  |  |  |

Then enter the text showed in the picture below:

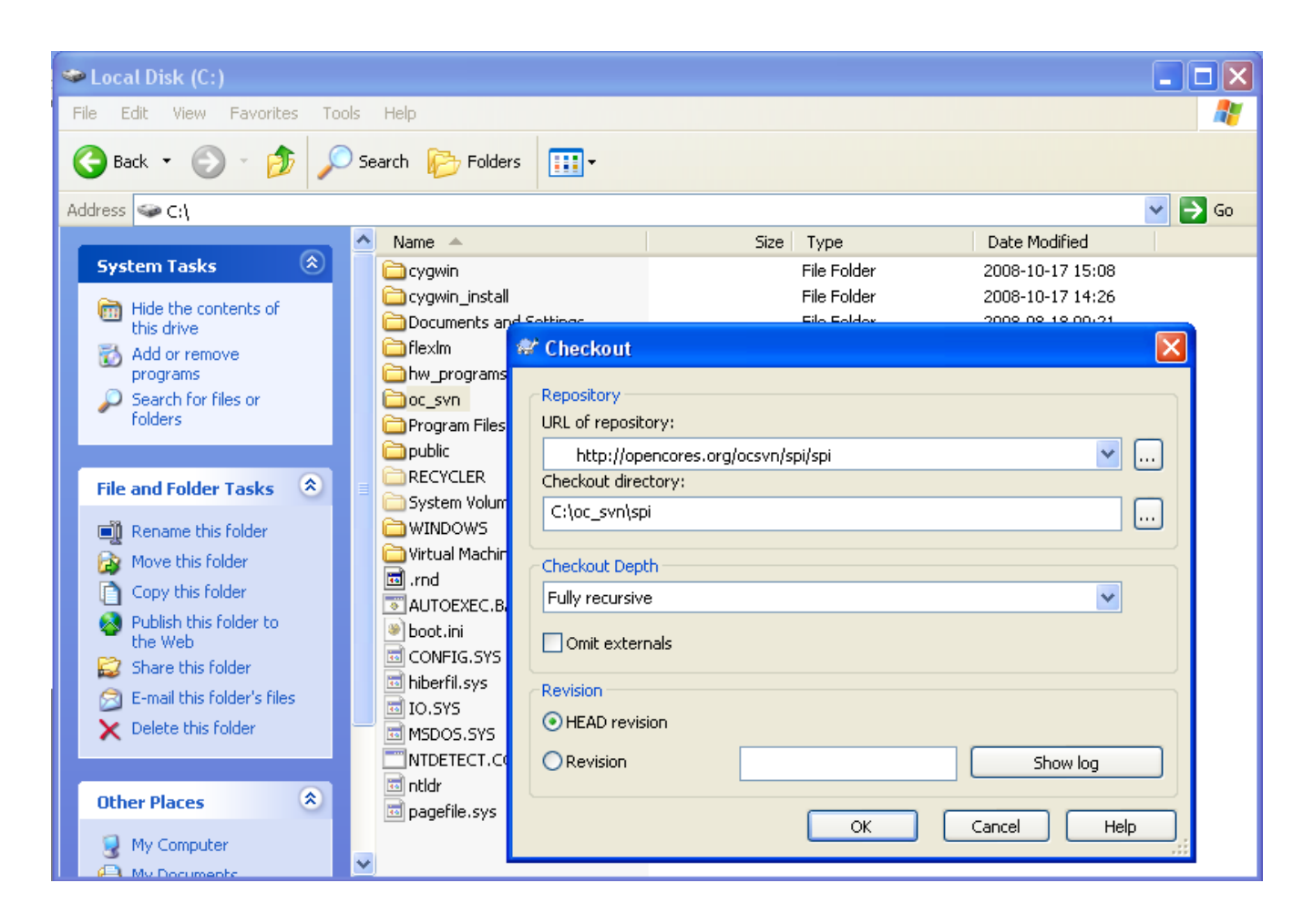

URL of repository: http://opencores.org/ocsvn/spi/spi

Note that the project name must be specified twice (...../spi/spi)!

Checkout directory: C:\oc\_svn\spi

Click "OK" and then type in your OpenCores username and password.

If the "Checkout" succeeded you should get see the a window similar to picture below:

| 📽 http://19 | 92.168.100.145/ocsvn/spi - Check                     | cout - TortoiseSVN Finished! |            |
|-------------|------------------------------------------------------|------------------------------|------------|
| Action      | Path                                                 |                              | Mime typ 🔼 |
| Added       | C:\oc_svn\spi\rtl\verilog\spi_top.v                  |                              |            |
| Added       | C:\oc_svn\spi\rtl\verilog\spi_clgen.v                |                              |            |
| Added       | C:\oc_svn\spi\rtl\verilog\timescale.v                |                              |            |
| Added       | C:\oc_svn\spi\rtl\verilog\spi_defines.v              |                              |            |
| Added       | C:\oc_svn\spi\rtl\verilog\spi_shift.v                |                              |            |
| Added       | C:\oc_svn\spi\doc<br>C:\oc_svn\spi\doc               |                              |            |
| Added       | C:loc_svnlspildoclspilpar                            |                              |            |
| Added       | C: (oc_svn(spi)doc(src<br>C:)oc_svn(spi)doc)ersisdoc |                              |            |
| Added       | Chocsvn(spitaucisrcispitauci                         |                              |            |
| Added       | Choc_svn(spi)sim\rtl_sim                             |                              |            |
| Added       | C:loc_svn\spi\sim\rtL_sim\rup                        |                              |            |
| Added       | C:\oc_svn\spi\sim\rtl_sim\run\rtl.fl                 |                              |            |
| Added       | C:\oc_syn\spi\sim\rtl_sim\run\sim.fl                 |                              |            |
| Added       | C:\oc_svn\spi\sim\rtl_sim\run\run_sim                |                              |            |
| Completed   | At revision: 1                                       |                              | ✓          |
| <           |                                                      |                              |            |
|             |                                                      |                              |            |
| Adda dago   |                                                      |                              |            |
| Added:22    |                                                      |                              |            |
|             |                                                      |                              | OK Cancel  |
|             |                                                      |                              |            |

## Write access (checkin)

With "checkin" you upload a new project into OpenCores SVN server.

After you have "checkout" a project you can then change files located in your local directory and then upload (commit) the changes back to OpenCores.

Note that you must be a maintainer of a project to be able to "checkin/commit" files.